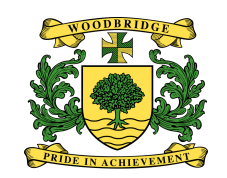

## **SIMS Student App**

## Instructions for students who have already registered

You can sign in to SIMS Student using your web browser at www.sims-student.co.uk OR you can download the app from GooglePlay or the App Store

1. Sign In screen - click on the SIMS icon do **NOT** click on google.

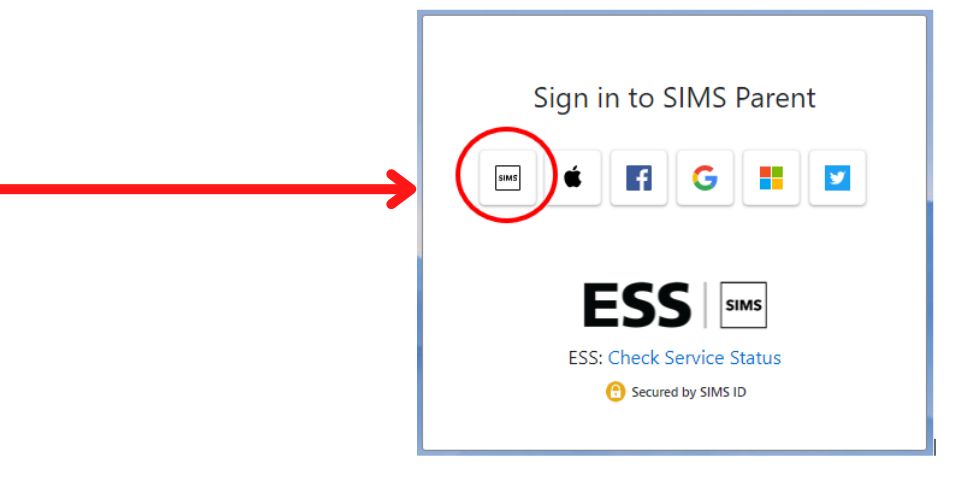

Sign In screen
Log in with your WHS email account and the password you created for SIMS, NOT your google password.

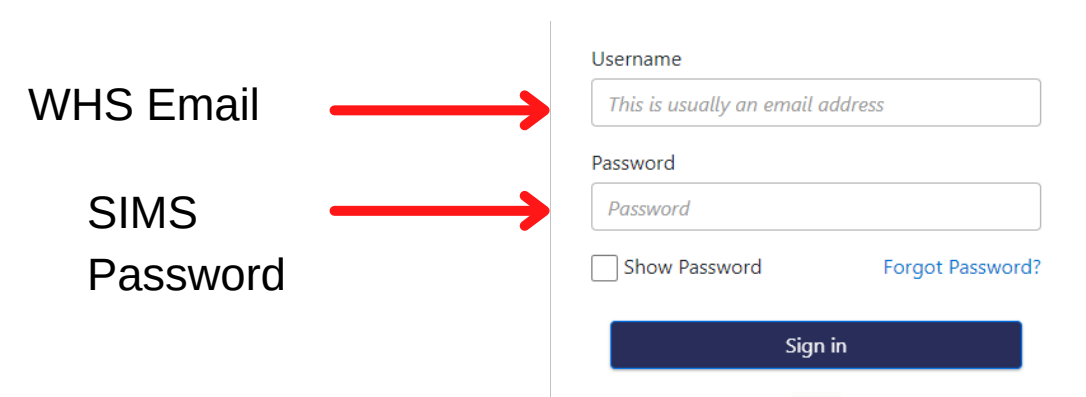

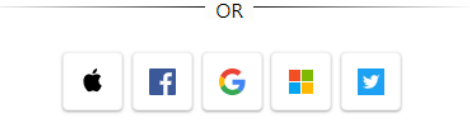

3.You will see this Log In screen. You are logged in!

Please remember your password!

| WOODBRIDGE HIGH SCHOOL<br>C 020 8504 9618<br>Imfo@woodbindge.ndbindges.dtuk<br>Imfo@woodbindgehighuchool.co.uk |              |          |                                     |                  |                                                                             |
|----------------------------------------------------------------------------------------------------|--------------|----------|-------------------------------------|------------------|-----------------------------------------------------------------------------|
| ₩ Messages                                                                                                    | 0 New        | Calendar | 0 Today<br>0 Tomorrow 20<br>0 Invit | Activities<br>** | Conduct<br>Achievements<br>S2<br>Othis week<br>Behaviour<br>8<br>Othis week |
| Timetable                                                                                                    | SIMS Options |          |                                     |                  |                                                                             |